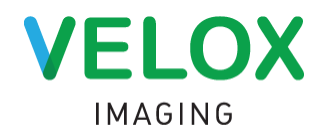

## Welcome to the **Velox LOCAL AGENT** troubleshooting guide.

The Velox scanning agent is known as *Local Agent* and runs in the background of your computer. It must be enabled in order for Velox to perform tasks such as printing, scanning or saving images.

If you see a 'warning' indicator or are having trouble performing these tasks please follow the instructions below.

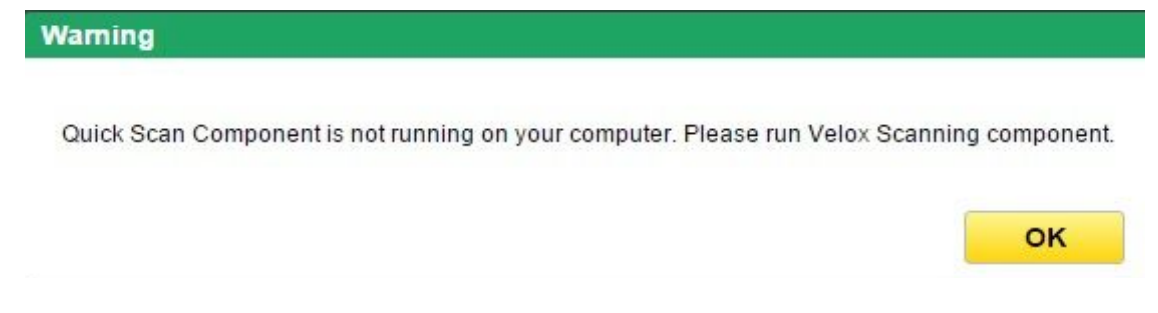

Step 1: Before you begin look at the task bar along the bottom of your computer to see if **Velox** *Imaging Local Agent* is already there.

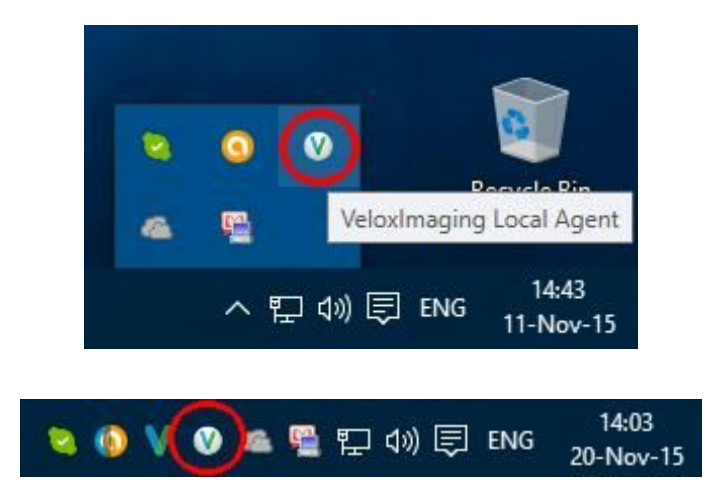

Step 2: If there is no the *Velox Imaging Local Agent* icon in the system tray, run *Velox Imaging Local Agent* by clicking on *Velox Imaging Local Agent* icon on your desktop.

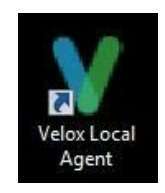

□ A dialog box may appear asking if you want to allow the following program to make changes to this computer. Click "yes".

The **Velox Imaging Local Agent** icon will now appear in your sytem tray at the bottom of your screen.

**Step 3:** If there is no *Velox Imaging Local Agent* icon on your desktop please click here <u>link</u> (this is a hyperlink) for instructions on how to download and install *Velox Imaging Local Agent*.

Please contact Velox Technical Support at (416) 699 4125 if you are unable to locate Velox Local Agent Icon or either scan, print, save images.